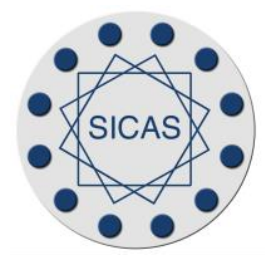

### Financial Aid Data Submission (FADS) for SIRIS

Prepared by Shirley A. Clark Financial Aid Product Manager

### Financial Aid Data Submission – FADS

- General Overview
- Set Up Overview
- Running the Process
- Review the Data
- Review for Errors
- Reporting Problems
- What's Coming

### **FADS – General Overview**

- When and How Often is FADS Reporting Required?
  - Due October 1 for the previous Aid Year. Example:

Reporting Year 2013-14 Due October 1, 2014

- What Banner Process Controls the Reporting of FADS?
  - RORYFAD
  - Works similar to all other SIRIS Reporting Processes

### **FADS – General Overview**

- When running RORYFAD what is the Recommended Process Flow?
  - Run in AR Mode first to make certain process runs without errors.
  - Run in TR Mode next to make certain that transmission to System Administration is in synch. Review data.
  - When no more FATAL errors are present and data is satisfactory – ask System Administration to approve and lock and then run in PO Mode.

- Step 1 Set up ROAYDTI
- Make certain Active Interface and Debug Messages are checked.
- Enter Primary and Secondary Contact Information on the Contact Information tab.
- Review Column Definitions on the Column Definitions tab

#### Step 1 – Set up ROAYDTI

| Interface Type                                          | FADS             | SICAS                                   | Financia                                    | al Aid                                                                       | Data Submission                                   |                      |              |                  |                                   |                               |                     | Active Interfa      | ice<br>ages |
|---------------------------------------------------------|------------------|-----------------------------------------|---------------------------------------------|------------------------------------------------------------------------------|---------------------------------------------------|----------------------|--------------|------------------|-----------------------------------|-------------------------------|---------------------|---------------------|-------------|
| Column Definitio                                        | ns Va            | lidation Cod                            | des                                         | Co                                                                           | de Crosswalk                                      | Contact              | Inform       | ation [          | Data Review                       | Processing                    | Errors              |                     |             |
| Column<br>Name                                          | Process<br>Order | Proc<br>Meth                            | ess<br>10d                                  |                                                                              | Default<br>Value                                  | Export<br>Reference  | Local<br>Mod | Banner<br>Source | Descri                            | ption                         | Crosswalk<br>Source | Description         |             |
| Campus ID                                               | 1                | Use Select (                            | Code                                        | -                                                                            |                                                   | FH010                |              | GTVYVAL          | SICAS General I                   | nterface Valida               | Direct              | Codes used directly |             |
| Award_Year                                              | 5                | Use Select (                            | Code                                        | -                                                                            |                                                   | FS005                |              | STVTERM          | Term Code Valid                   | Term Code Validation          |                     | Codes used directly |             |
| SUNY ID                                                 | 10               | Use Select (                            | Code                                        | -                                                                            |                                                   | FS010                |              | SPRIDEN          | General Person                    | eral Person Identification    |                     | Codes used directly |             |
| PFAID                                                   | 20               | Use Select Code                         |                                             | -                                                                            |                                                   | FS020                |              | SPRIDEN          | General Person                    | eral Person Identification    |                     | Codes used directly |             |
| BannerPIDM                                              | 30               | Existing Valu                           | Je                                          | -                                                                            |                                                   | n/a                  |              | SPRIDEN          | General Person                    | General Person Identification |                     | Codes used directly |             |
| Local ID                                                | 35               | Use Select Code                         |                                             | -                                                                            |                                                   | FS030                |              | SPRIDEN          | General Person Identification     |                               | Direct              | Codes used directly |             |
| SSN                                                     | 40               | Use Select (                            | Code                                        | -                                                                            |                                                   | FS040                |              | SPBPERS          | General Person                    |                               | Direct              | Codes used directly |             |
| FFSA SSN                                                | 45               | Use Select (                            | Code                                        | -                                                                            |                                                   | FD020                |              | RCRAPP1          | Financial Aid Application Table - |                               | Direct              | Codes used directly |             |
| DOB                                                     | 50               | Use Select (                            | Code                                        | -                                                                            |                                                   | FS050                |              | SPBPERS          | General Person                    |                               | Direct              | Codes used directly | •           |
| Target Colum                                            | n                |                                         | EI                                          | emer                                                                         | nt Details                                        | Select (             | Code         | Upda             | ate Condition                     | Web Service                   | Settings            | Audit Trail         |             |
| ROBYFAD_SSN<br>Target Table<br>ROBYFAD<br>Exception Val | e                | selec<br>from<br>wher<br>and i<br>and i | ct de<br>rcrap<br>re rcra<br>rcrap<br>rcrap | code(fy_valid_:<br>p1<br>app1_pidm = :p<br>p1_aidy_code =<br>p1_curr_rec_ind | ssn(rcrapp1_<br>iidm<br>= :robyfad_aid<br>1 = 'Ƴ' | .ssn),'N'<br>dy_code | ,NULL,rcrap) | o1_ssn)          |                                   |                               |                     |                     |             |
| ement Name (thi                                         | s column i       | s determine                             | d by SI                                     | CAS                                                                          | and may not be                                    | e altered).          |              |                  |                                   |                               |                     |                     |             |
| ecord: 8/2                                              |                  |                                         | 1                                           |                                                                              |                                                   |                      |              |                  |                                   |                               |                     |                     |             |

- Step 2 Set up RTVFCAT :
- The following Fund Categories must be set up on the Banner Fund Category Validation Form – RTVFCAT:
- EOP EOP Category
- ESDHP Empire State Diversity Honors Program
- NAGA Native American Grant Aid (Federal Only)
- NAGS Native American Grant Aid (State Only \*\*)
  - SUSTA Category
- SUNY State University of New York
  - State Other Than New York State
  - College or College Foundation Unrestricted
- \*\* New for 1314 reporting

• SUSTA

• OTSTAT

• UNREST

- Step 2 Cont...
- Once the Categories are created on RTVFCAT they can be appropriated linked to the Fund Codes on RFRBASE.
- Step 3 Complete Crosswalk tab of ROAYDTI
- Perform all required crosswalks on the Code Crosswalk tab of the ROAYDTI form including all data elements that have a Crosswalk Source of GTVYVAL.
  - Housing Plans
  - Cost of Attendance Components
  - Award Program
  - **Resource Program**
  - Veterans Payments (Uncrosswalk Award or Resource = 33)

\*\*New for 1314 Reporting Table TBVYPCD and Awd Prog6

Eor Reporting Veterans Payments usually Chapter 31 and 33

### FADS – Cost of Attendance Components

- Cost of attendance components must be broken out in Banner for FADS reporting (2011–12 and on):
  - 1. Tuition
  - 2. Student Fees
  - 3. Room and Board
  - 4. Books and Supplies
  - 5. Personal Expenses
  - 6. Transportation
  - 7. Other Expenses

If using Algorithmic Budgeting see Set–Up in the SUNY Award Letter Manual

- Step 3 Cont...
- If your Fund Code or Resource Code is Crosswalked to Other (999) then you need to report the following:
  - Other Award Name
  - **Other Award Source**
  - \*\*SUNY(7) discontinued for 1314 use Institutional Restricted(3)
  - Other Award Basis
  - Other Award Type of Aid

# **FADS – Running the Process**

#### Run RORYFAD from Job Submission

|                | Submission Controls G                            | JAPCTL 8.3.0.2 (SDVL1)       | 1G) (2020-2020-2020) |    |               | ************** |         | <u>⊰</u> ⊰[≜ |
|----------------|--------------------------------------------------|------------------------------|----------------------|----|---------------|----------------|---------|--------------|
| Proce          | SS: RORYFAD 🛡                                    | SICAS Financial Aid Data Sul | b                    | Pa | arameter Set: |                |         |              |
| Print          | er Control                                       |                              |                      |    |               |                |         |              |
| Printe         | r: database                                      | ▼                            | Special Print:       |    |               | Lines:         | 60 Subr | nit          |
|                |                                                  |                              |                      |    |               |                |         |              |
| Para           | meter Values                                     |                              |                      |    |               |                |         |              |
| 1              | or                                               | Parameters                   |                      |    |               | Vali           | les     | 1            |
| Numb           |                                                  | <ul><li>▼</li></ul>          |                      |    |               |                | •       |              |
| Numb           | Aid Year Code                                    | ▼                            |                      |    | 1314          |                |         | _            |
| 01<br>02       | Aid Year Code<br>Run Mode                        | •                            |                      |    | 1314<br>TR    |                | •       |              |
| 01<br>02<br>89 | Aid Year Code<br>Run Mode<br>Batch ID - DO NOT L | JSE                          |                      |    | 1314<br>TR    |                |         |              |

# **FADS – Review the Data**

#### Review Data on ROAYDTI

| SICAS Data Transfer Interface Control Form R | OAYDTI 8.6S1 (SDVL1   | 11G) 🖂     |            |        |           | 0000000 |                | ********               |                  | ********       | 200 <u>¥</u> |
|----------------------------------------------|-----------------------|------------|------------|--------|-----------|---------|----------------|------------------------|------------------|----------------|--------------|
| Interface Type FADS SICAS Financia           | I Aid Data Submission |            |            |        |           |         |                |                        | 5                | Active Interfa | ace<br>ages  |
| Column Definitions Validation Codes          | Code Crosswalk        | Contact Ir | nformation |        | Data Re   | view    | Processing     | ) Errors               |                  |                |              |
| Data View Applicant Listing (with Award Deta | ail)                  | •          | Batch      | 1314 A | d Year    |         |                | •                      | Action           | Execute Quer   | y 🔻          |
| Student's Name                               | Camp                  | us ID      | SUNY       | ID     | Addit     | ional   | Columns        |                        |                  |                |              |
| Baechler, Cinamon J.                         | S072                  | 68113      |            |        |           |         | I              | ransmissi              | on               |                | (            |
| Dawes, Darlene H.                            | S082                  | 13585      |            |        | Statu     | s: REA  | DY             |                        |                  |                |              |
| Dawes, Lucy F.                               | S047                  | 83529      |            |        | Poste     | a: No   |                |                        |                  |                |              |
| Stanley, Denean U.                           | S033                  | 78972      |            |        |           |         | Finan          | cial Aid A             | Awards           |                |              |
| Vizza, Layne A.                              | S074                  | 39949      |            |        | Fund      | Code    | Offered        | Accepted               | Disbursed        | l Period       | Cd           |
|                                              |                       |            |            |        | PELL      | 001     | 2,823.00       | 2,823.00               | 0.00             | 201330         | 2            |
|                                              |                       |            |            |        | TAP       | 027     | 2 500.00       | 500.00                 | 0.00             | 201330         | 2            |
|                                              |                       |            |            |        | PELL      | 000     | 2,822.00       | 2.822.00               | 0.00             | 201330         | 4            |
|                                              |                       |            |            | _      | PLUS      | 027     | 500.00         | 500.00                 | 0.00             | 201410         | 4            |
|                                              |                       |            |            | _      | TAP       | 005     | 2,500.00       | 0.00                   | 0.00             | 201410         | 4            |
|                                              |                       |            |            |        | <br>Resou | rce     | Oth<br>Offered | er Resourd<br>Accepted | ces<br>Disbursed | l Period       | Cd           |

# **FADS – Review for Errors**

#### Review for Errors on ROAYDTI

| à S | ICAS Data  | Transfer In    | terface Control Form F | ROAYDTI 8.6S1 (SDVL1    | 11G) (2020-2020-2020-2020-2020-2020-2020-202 | *********** | ********* |             |               |
|-----|------------|----------------|------------------------|-------------------------|----------------------------------------------|-------------|-----------|-------------|---------------|
| h   | nterface T | <b>ype</b> Fai | DS SICAS Financi       | ial Aid Data Submission |                                              |             |           |             | Active        |
| С   | olumn Defi | initions       | Validation Codes       | Code Crosswalk          | Contact Information                          | Data Review | Process   | sing Errors |               |
|     | Process    | RORYFAL        |                        |                         |                                              | Period      | 1314      | Extract Bat | ich           |
|     | Seq        | Code           | Message                |                         |                                              |             | Elemen    | ıt          | Target Column |
| 1   | 120        | Java           | ERROR:(403)Forbidde    | en                      |                                              |             |           |             |               |
| 1   | 121        | Java           | ERROR:(403)Forbidde    | en                      |                                              |             |           |             |               |
| 1   | 122        | Java           | ERROR:(403)Forbidde    | en                      |                                              |             |           |             |               |
| 1   | 123        | Java           | ERROR:(403)Forbidde    | en                      |                                              |             |           |             |               |
| 1   | 124        | Java           | ERROR:(403)Forbidde    | en                      |                                              |             |           |             |               |
| 1   | 125        | DEBUG          | Web Service Finalizati | on Success              |                                              |             | WS-FINAL  |             |               |
| 1   | 126        | DEBUG          | FADS Submission Pro    | cessing Complete        |                                              |             | FADS-END  |             |               |
|     | Error D    | etails         | Additional Data        |                         |                                              |             | <b></b>   |             |               |
|     | Banner     | Source         | Table                  |                         | riam                                         | Banner IL   |           |             |               |
|     | Cr         | osswalk        | Table                  | Fulln                   | ame                                          |             |           |             |               |
|     |            | Target         | Table                  | Co                      | urse                                         |             |           |             |               |

# **FADS – Review for Errors**

#### Review for Errors on System Administration's DTS Site

|                 |                                                                           | Welcome: T                                                                                                    | ROSTNA                         | Campus:                                                                                                    | 28650 -                                                                                                 | SYSTEM A                                                                                                    | DMINIST                                                                       | FRATION       |                |         |                                                |                                  |  |  |
|-----------------|---------------------------------------------------------------------------|----------------------------------------------------------------------------------------------------|--------------------------------|----------------------------------------------------------------------------------------------------|----------------------------------------------------------------------------------------------------|----------------------------------------------------------------------------------------------------|-------------------------------------------------------------------------------|---------------|----------------|---------|------------------------------------------------|----------------------------------|--|--|
| SUNT SECON      | " <b></b>                                                                 |                                                                                                    |                                |                                                                                                    |                                                                                                    |                                                                                                    |                                                                               |               |                |         |                                                |                                  |  |  |
| Home   Help     |                                                                           | Data                                                                                                    | Tr                             | anef                                                                                                    | er                                                                                                    | Sve                                                                                                    | ter                                                                           | m             |                |         |                                                |                                  |  |  |
|                 |                                                                           | Data                                                                                                    |                                | anor                                                                                                    | CI.                                                                                                    | <b>Uy</b> a                                                                                                    |                                                                               |               |                |         |                                                |                                  |  |  |
|                 | Subm                                                                      | ission De                                                                                                    | tail                           |                                                                                                    |                                                                                                    |                                                                                                    |                                                                               |               |                |         |                                                |                                  |  |  |
|                 |                                                                           |                                                                                                    |                                |                                                                                                    |                                                                                                    |                                                                                                    |                                                                               |               |                |         |                                                |                                  |  |  |
| Data Submission | Submission Summary                                                        |                                                                                                    |                                |                                                                                                    |                                                                                                    |                                                                                                    |                                                                               |               |                |         |                                                |                                  |  |  |
| Utility         | Instituti                                                                 | on Name                                                                                                    | Туре                           | Description                                                                                                    | Status                                                                                                  | Records                                                                                                    |                                                                               | Errors        | 5              | Last    | Last Modified                                  |                                  |  |  |
| Reports         |                                                                           |                                                                                                    |                                |                                                                                                    |                                                                                                    |                                                                                                    | Fatal Warning Thre                                                            |               | g Threshold    | d       |                                                |                                  |  |  |
| Surveys         | System Adn                                                                | nin                                                                                                    | Financial Ald                  | 2012-13                                                                                                    | Open                                                                                                    | 2                                                                                                    | 8                                                                             | 24            | 0              | Jul 21, | '14 at 9:21 AM                                 |                                  |  |  |
| liste           |                                                                           |                                                                                                    |                                |                                                                                                    |                                                                                                    | Se                                                                                                    | lect An Ac                                                                    | tion: V       | /iew Finaid S  | tudents | •                                              | • 0                              |  |  |
| нер             | · · · · · ·                                                               |                                                                                                    |                                |                                                                                                    |                                                                                                    |                                                                                                    |                                                                               |               |                |         |                                                | _                                |  |  |
| Admin           | Submission Messages                                                       |                                                                                                    |                                |                                                                                                    |                                                                                                    |                                                                                                    |                                                                               |               |                |         |                                                |                                  |  |  |
|                 | Severity                                                                  | Flement                                                                                                    | iges                           | Error Message                                                                                                    |                                                                                                    |                                                                                                    |                                                                               |               |                |         | Occurence                                      |                                  |  |  |
|                 | oevenig                                                                   | Liement                                                                                                    |                                | Required if Awar                                                                                                    | ge<br>d Year is 20                                                                                      | 11-12 or later. D                                                                                                    | ependency S                                                                   | tatus D or I. | and Award Proc | oram    | ooourenoe                                      |                                  |  |  |
|                 | Fatal                                                                     | FTI                                                                                                    |                                | Federal.                                                                                                    |                                                                                                    |                                                                                                    |                                                                               |               |                |         | 2                                              | Ed                               |  |  |
|                 | Fatal                                                                     | Housing Plans                                                                                                    |                                | Invalid value; mus                                                                                                    | t be 1, 2 or 3                                                                                          | }                                                                                                    |                                                                               |               |                |         | 2                                              | Ed                               |  |  |
|                 | Fatal                                                                     | Cost of Attendanc                                                                                                    | e                              | Required if Awar<br>Disbursed > 0                                                                                                    | d Program I                                                                                             | s Federal and A                                                                                                    | ward Amount                                                                   | Accepted or   | Award Amount   | t       | 2                                              | Ed                               |  |  |
|                 | Fatal                                                                     | Tultion Rate Indic                                                                                                    | ator                           | Required for Award Year 2011-12 or later; cannot be blank.                                                                                   |                                                                                                    |                                                                                                    |                                                                               |               |                |         |                                                | Ed                               |  |  |
|                 | Warning                                                                   | Born Before Date                                                                                                    |                                | Required if Current FAFSA Date Created is submitted                                                                                          |                                                                                                    |                                                                                                    |                                                                               |               |                |         | 2                                              | Ed                               |  |  |
|                 | Warning                                                                   | Date of Birth of the                                                                                                    | e Older Parent                 | Required if Student's Dependency Status is D                                                                                                 |                                                                                                    |                                                                                                    |                                                                               |               |                |         |                                                | Ed                               |  |  |
|                 | Warning                                                                   | Children In Colleg                                                                                                    | je                             | Required if Student's Dependency Status is D                                                                                                 |                                                                                                    |                                                                                                    |                                                                               |               |                |         | 2                                              | Ed                               |  |  |
|                 | Waming                                                                    | Father's income                                                                                                    |                                | Father's or Mothe                                                                                                    | er's income i                                                                                           | is required if St                                                                                                    | ident's Depe                                                                  | ndency Statu  | s is D.        |         | 2                                              | Ed                               |  |  |
|                 |                                                                           |                                                                                                    |                                |                                                                                                    |                                                                                                    |                                                                                                    |                                                                               |               |                |         | -                                              | Ed                               |  |  |
|                 | Warning                                                                   | Student's State of<br>Residence                                                                                                    | Legal                          | Required if Curre                                                                                                    | ent FAFSA D                                                                                             | Date Created Is                                                                                                    | submitted                                                                     |               |                |         | 2                                              |                                  |  |  |
|                 | Warning<br>Warning                                                        | Student's State of<br>Residence<br>Parents' Marital S                                                                                                    | Legal<br>Itatus                | Required if Curre<br>Required if Stude                                                                                                    | ent FAFSA D<br>ent's Depend                                                                             | Date Created is<br>lency Status is D                                                                                                  | submitted                                                                     |               |                |         | 2                                              | Ed                               |  |  |
|                 | Warning<br>Warning<br>Warning                                             | Student's State of<br>Residence<br>Parents' Marital S<br>Cost of Attendance                                                                              | Legal<br>Itatus<br>e           | Required if Curre<br>Required if Stude<br>Recommended if                                                                                     | ent FAFSA (<br>ent's Depend<br>Award Prog                                                               | Date Created is<br>lency Status is C<br>ram is non-Fede                                                                               | submitted<br>)<br>eral                                                        |               |                |         | 2 2 2                                          | Ed                               |  |  |
|                 | Warning<br>Warning<br>Warning<br>Warning                                  | Student's State of<br>Residence<br>Parents' Marital S<br>Cost of Attendanc<br>Have Children                                                              | Legal<br>itatus<br>e           | Required if Curre<br>Required if Stude<br>Recommended if<br>Required if Curre                                                                | ent FAFSA (<br>ent's Depend<br>Award Prog<br>ent FAFSA (                                                | Date Created is<br>lency Status is D<br>ram is non-Feck<br>Date Created is                                                            | submitted<br>)<br>eral<br>submitted                                           |               |                |         | 2 2 2 2 2                                      | Ed<br>Ed                         |  |  |
|                 | Waming<br>Waming<br>Waming<br>Waming<br>Waming                            | Student's State of<br>Residence<br>Parents' Marital S<br>Cost of Attendanc<br>Have Children<br>Is Student Marrier                                        | Legal<br>itatus<br>e           | Required if Curre<br>Required if Stude<br>Recommended if<br>Required if Curre<br>Required if Curre                                           | ent FAFSA (<br>ent's Depend<br>Award Prog<br>ent FAFSA (<br>ent FAFSA (                                 | Date Created is<br>lency Status is D<br>ram is non-Fede<br>Date Created is<br>Date Created is                                         | submitted<br>)<br>eral<br>submitted<br>submitted                              |               |                |         | 2<br>2<br>2<br>2<br>2<br>2                     | Ed<br>Ed<br>Ed                   |  |  |
|                 | Warning<br>Warning<br>Warning<br>Warning<br>Warning<br>Warning            | Student's State of<br>Residence<br>Parents' Marital S<br>Cost of Attendanc<br>Have Children<br>Is Student Marrier<br>Mother's Income                     | Legal<br>Itatus<br>e           | Required if Curre<br>Required if Stude<br>Recommended if<br>Required if Curre<br>Required if Curre<br>Father's or Mothe                      | ent FAFSA (<br>ent's Depend<br>Award Prog<br>ent FAFSA (<br>ent FAFSA (<br>ent FAFSA (<br>en's Income ) | Date Created Is<br>lency Status Is D<br>ram Is non-Feck<br>Date Created Is<br>Date Created Is<br>Is required If Sto                   | submitted<br>eral<br>submitted<br>submitted<br>udent's Depe                   | ndency Statu  | s is D.        |         | 2<br>2<br>2<br>2<br>2<br>2<br>2<br>2           | Ed<br>Ed<br>Ed<br>Ed             |  |  |
|                 | Warning<br>Warning<br>Warning<br>Warning<br>Warning<br>Warning<br>Warning | Student's State of<br>Residence<br>Parents' Marital S<br>Cost of Attendanc<br>Have Children<br>Is Student Marrie<br>Mother's Income<br>Degree/Certificat | Legal<br>itatus<br>e<br>d<br>e | Required if Curre<br>Required if Stude<br>Recommended if<br>Required if Curre<br>Required if Curre<br>Father's or Mothe<br>Required if Curre | ent FAFSA (<br>ent's Depend<br>Award Prog<br>ent FAFSA (<br>ent FAFSA (<br>er's Income )<br>ent FAFSA ( | Date Created Is<br>lency Status Is D<br>ram Is non-Fedi<br>Date Created Is<br>Date Created Is<br>is required If St<br>Date Created Is | submitted<br>)<br>eral<br>submitted<br>submitted<br>udent's Depe<br>submitted | ndency Statu  | s Is D.        |         | 2<br>2<br>2<br>2<br>2<br>2<br>2<br>2<br>2<br>2 | Ed<br>Ed<br>Ed<br>Ed<br>Ed<br>Ed |  |  |

### **FADS – Reporting Problems**

- When experiencing problems when using the FADS application use the SICAS Help Desk to report issues even inquiries.
- SICAS needs to assign staff appropriately.

### FADS – What is Coming?

When and how will the Changes for FADS 1314 reporting come out from SICAS? Changes for 2013-14 Reporting Year will be delivered in RF# 14428 due out August 2014.

# **Contact Information**

SICAS Center sicascen@oneonta.edu (607) 436-2029

SICAS Web Site http://sicas.suny.edu

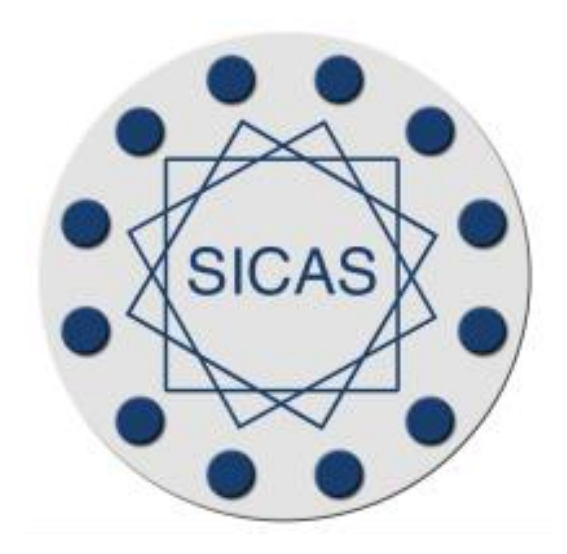